## OPOS ガイド USB 編 USBドライバーのセットアップ

USB 接続のレシートプリンターを使用する場合はOPOSドライバーのインストールの後にこの処理を行います この処理は、USB 接続のレシートプリンターを使用する場合だけ行います。シリアル接続の場合は必要ありません。

- この設定は、実際にレシートプリンターを接続して行います。(接続しないと出来ません)
- この処理には、WindowsのセットアップCDを要求される場合があります。

1. USB 端子に接続し、レシートプリンターの電源を入れると 右図が表示されます。 「次へ」ボタンを押します。

2. 「使用中のデバイスに最適なドライバを検索する」にチェックして、「次へ」を押 します

3. 「検索場所の指定」にチェックし、「参照ボタン」を押します

4. OPOS のセットアップ先フォルダを選んで、「OK」ボタンを押します

通常は、c:¥opos¥Epson1¥ です。

5. 3図に 戻ります。フォルダが指定したとおりになっているかを確認して、「次へ」 ボタンを押します。

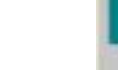

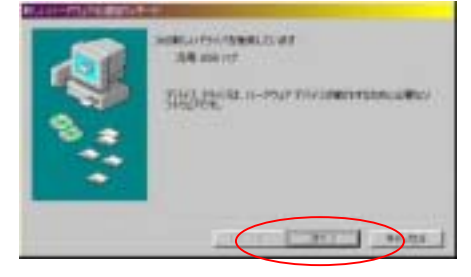

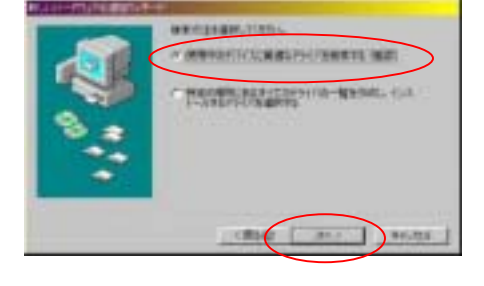

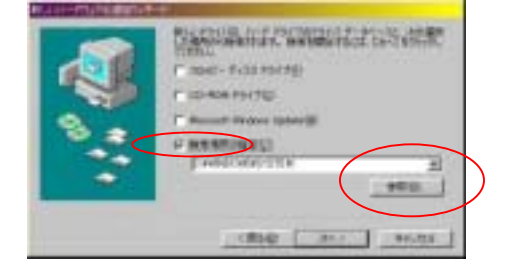

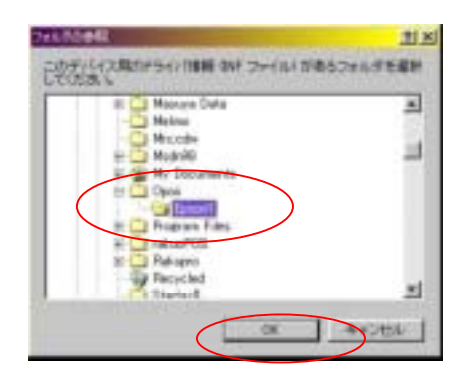

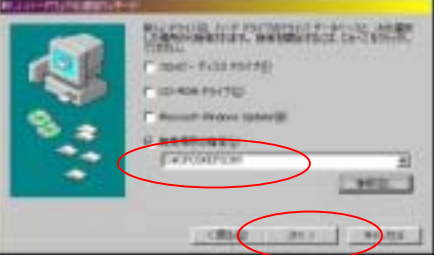

6. 右図が表示されたら「次へ」ボタンを押します

7. ファイルのコピーが始まります。

- 8. 右図が表示された場合は、その CD-ROM をセットして、「OK」を押します。
- 9. 「完了」ボタンを押します

10. 引き続き右図が表示された場合は、同様に1~9の処理を繰り返します。

このあと、OPOS ガイド セットアップ編を行ってください。

2

本屋の村

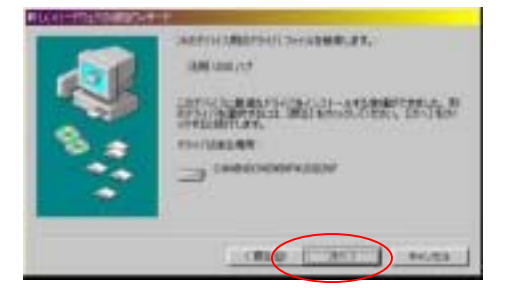

| 774148C1E       |                |  |
|-----------------|----------------|--|
| JE-1            |                |  |
| Mindows 90 CD-R | OM             |  |
| CAMINDONISANIP  | CATALOOK SECAT |  |
|                 |                |  |
|                 | 30×            |  |
|                 | excent 1       |  |
|                 |                |  |

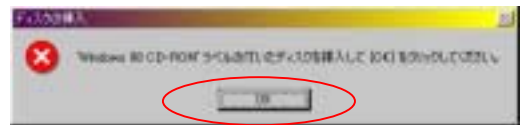

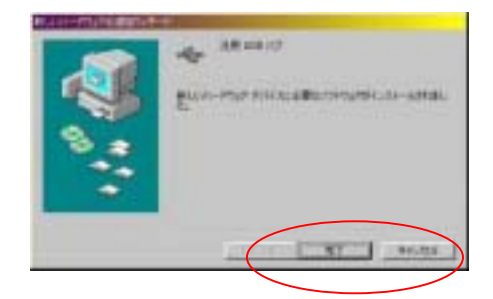

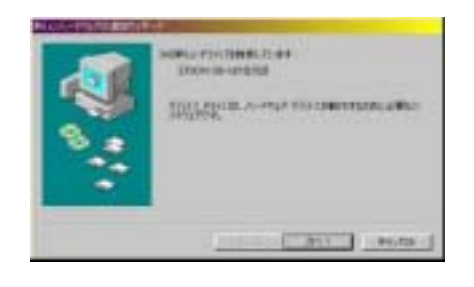

rakupro@hon-shop.com